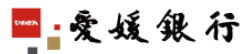

| 定期預金お引き | 出し(解約) |
|---------|--------|
| 操作手順    |        |

定期預金を解約した場合、元利金 は四国八十八カ所支店普通預金 口座に自動入金されます。

- 1. ログイン後、サービスメニューの下にある「四国八十八ヶ所支店サービスメニュー」の 定期預金「明細照会・お引き出し」をクリックすると、下の画面になります。
- 2. 定期預金の種類をチェックして、「次へ」ボタンをクリックします。

| With You Net                           |                           | 0                             |
|----------------------------------------|---------------------------|-------------------------------|
| <b>●</b> 交通銀行                          |                           |                               |
|                                        | <u>利用規定 Q&amp;A ロクアウト</u> | 计算法 有限 化化合合合物 化化 化合金 化化 医化合金属 |
| サービスメニュー                               | き出し>                      |                               |
| 四国八十八カ所支店                              | 選択してください。                 |                               |
| サービスメニューは 下部にあります。                     | 支店名                       | 定期種類                          |
|                                        | 四国八十八力所支店                 | 定期預金                          |
| 「「「「「」」「「」」「「」」「「」」「「」」「「」」「「」」「「」」「「」 | 戻る次へ                      |                               |
| 振込·振载<br>振込先登録·变更                      | ,                         |                               |
| (1) 選択する                               |                           | ③ 次へをクリック                     |
|                                        |                           |                               |
| 積立定期預金                                 |                           |                               |
| 明照照会                                   |                           |                               |
| 住所変更属出                                 |                           |                               |
| メールアドレス変更<br>マキュリティ                    |                           |                               |
|                                        |                           |                               |
| ワンタイムパスワード用<br>メールアドレス変更               |                           |                               |
| 祝金・各種料金払込<br>B <u>armas(ベイジー)</u>      |                           |                               |
| 各種取引確認                                 |                           |                               |
|                                        |                           |                               |
| 投資信託メニュー                               |                           |                               |
| 投資信託                                   |                           |                               |
|                                        |                           |                               |
| 四国八十八刀所支店サービスメニュー                      |                           |                               |
| 定期預金                                   | 明細照会・お引き出し」をクリック          |                               |
| あたまたれ。<br>明朝時代・おりされ」                   |                           |                               |

3. 「定期預金明細」から解約する定期預金の「お引き出し方法」の「全部」ボタンを クリックします。

| <ul> <li>定期</li> <li>定期残</li> <li>定期残</li> <li>②定期預</li> <li>&lt;</li> <li></li> <li><th>定期<br/>高 (2016年06月07日05<br/>定期残高<br/>金明細 ( )やは期日<br/>た初、2<br/>定期積金の満期約引後出し。<br/>25期積金の満期約引後出し。<br/>31後出した法に全部での運</th><th>調時の分現在)<br/>指定定期預金の場合。あ引き出し時の制<br/>客車和に支払过る場合は広告しません。</th><th>四国八十八</th><th>わ所支店 定期預金<br/>110,000円</th><th></th><th></th></li></ul> | 定期<br>高 (2016年06月07日05<br>定期残高<br>金明細 ( )やは期日<br>た初、2<br>定期積金の満期約引後出し。<br>25期積金の満期約引後出し。<br>31後出した法に全部での運 | 調時の分現在)<br>指定定期預金の場合。あ引き出し時の制<br>客車和に支払过る場合は広告しません。   | 四国八十八                           | わ所支店 定期預金<br>110,000円     |          |             |
|----------------------------------------------------------------------------------------------------|----------------------------------------------------------------------------------------------------|-------------------------------------------------------|---------------------------------|---------------------------|----------|-------------|
| <ul> <li>定期残</li> <li>②定期預</li> <li>&lt;ご注意</li> <li>当前では、</li> </ul>                                                                                                    | 高(2016年06月07日06<br>定期残高<br>金明細 ()や14期日<br>たれい><br>定期現金の満期ある18世に」。<br>多18世にし方法1全部17交現                      | 3時00分現在)<br>指定定期預金の場合。お引き出し時の制<br>客種明に予約する機(知道でいません。。 | 限事項は <u>こちら</u> 。               | 110,000円                  |          |             |
| <ご注意く<br>当時では、                                                                                                    | 定期残高<br>金明細 ()内は期日<br>ださい><br>定期預金の満期お引き出し。<br>う引き出し方法「全部」で処理                                             | 指定定期預金の場合。お引き出し時の制<br>を事前に予約する場合はこさいません。              | 跟事項は <u>こちら</u> 。               | 110,000円                  |          |             |
| ②定期預<br><ご注意く<br>当行では、                                                                                                    | 金明細 ()内は期日<br>だれい><br>定期預金の満期お引き出し<br>う引き出し方法「全部」で処理                                                      | 指定定期預金の場合。お引き出し時の制<br>を事前に予約する操作はございません。              | 限事項は <u>こちら</u> 。               |                           |          |             |
| 1000100000000000000000000000000000000                                                                                                    | 1品/http://////////////////////////////////                                                                | ②物けつれま 92、甲透解約となり、約定(<br>販売請会に 1.11ませ                 | のお利息をお受け取りいただけません               | 10                        |          | 全部を会        |
| 5 JIELC                                                                                                    | 所下はは、こ月五小小小小小                                                                                             | お預け入れ日                                                | (具直第1968)                       | 次回中間利払日、                  | 利息取扱     | 和区分         |
| しかり                                                                                                    | 商品名                                                                                                    | 期間                                                    | (成長(県)(小田の)<br>利率<br>(のたい) に利取) | (海道新闻)同了日) 中間払利率 (の年ま満利率) | 残高       |             |
| 番号                                                                                                    |                                                                                                    |                                                       | (2年以上利平) 備                      | (24-水和19年)<br>考           |          |             |
| 005                                                                                                    | 四国八十八カ所定期                                                                                                 | 20XX.10.24<br>1年                                      | 20XX.10.24                      |                           | 元金組入     | 分離 20,000 余 |
|                                                                                                    |                                                                                                    | 自動継続 当初預入日: 20XX.10.24                                | 2000/10.24                      |                           |          | ///         |
| 006                                                                                                    | だんだん定期                                                                                                    | <u>20XX.10.24</u><br>1年                               | 20XX.10.24                      |                           | 兀玉相八     | 50,000 全    |
|                                                                                                    |                                                                                                    | 自動継続 当初預入日:20XX.10.24                                 | 2022 08 13                      |                           | テ全組入     | 分辨          |
| 007                                                                                                    | 四国八十八力所定期                                                                                                 | 1年                                                    | %                               |                           | /Galeni/ | 30,000 1    |
| <u> </u>                                                                                                    |                                                                                                    | 目動継続 当初預入日:20XX.08.13<br>20XX.04.09                   | 20XX.04.09                      |                           | 元金組入     | 分離          |
| 008                                                                                                    | 四国八十八力所定期                                                                                                 | 1年                                                    | %                               |                           |          | 10,000 🗐    |
| L                                                                                                    | 1                                                                                                    | 自動機感 当初炮人日:20XX.04.09                                 | 戻る                              |                           |          |             |

4. 解約する定期預金の内容が合っていれば、「次へ」ボタンをクリックします。

| 支店<br>14     プージー<br>ステジー<br>27572<br>(1)     ステップ3<br>27572<br>(1)       ・ローン     ステップ3<br>(1)       ・ローン     (1)       ・取引(予定)日     ・ローン       ・取引(予定)日     ・ローン       ・取引(予定)日     20XX年10月24日       ・レーン     ・ローン       ・レン     ・ローン       ・レン     ・ローン       ・ローン     ・ローン       ・ローン     ・ローン       ・ローン     ・ローン       ・ローン     ・ローン       ・ローン     ・ローン       ・ローン     ・ローン       ・ローン     ・ローン       ・ローン     ・ローン       ・ローン     ・ローン       ・ローン     ・ローン                                                                                                    | 所支店     ご定期預金金額お引き出しの手順     ステップ     ステップ       ・     ・     ・     ・     ・       ・     ・     ・     ・     ・       ・     ・     ・     ・     ・       ・     ・     ・     ・     ・       ・     ・     ・     ・     ・       ・     ・     ・     ・     ・       ・     ・     ・     ・     ・       ・     ・     ・     ・     ・       ・     ・     ・     ・     ・       ・     ・     ・     ・     ・       ・     ・     ・     ・     ・       ・     ・     ・     ・     ・       ・     ・     ・     ・     ・       ・     ・     ・     ・     ・       ・     ・     ・     ・     ・       ・     ・     ・     ・     ・       ・     ・     ・     ・     ・       ・     ・     ・     ・     ・       ・     ・     ・     ・     ・       ・     ・     ・     ・     ・       ・     ・     ・     ・     ・       ・     ・     ・                                                                                                    | 20XX年10月24日<br>へ十八力所支店 普通預金 9876<br>四国八十八力所支店 定期預金<br>図国八十八カ所支店 定期預金<br>図国八十八カ所支店 定期預金<br>(報度明書酒<br>中間以料<br>の<br>「マート」<br>本<br>4<br>4       | <u>ステップ3</u><br>結束直面<br>6543 | ]    |
|----------------------------------------------------------------------------------------------------|----------------------------------------------------------------------------------------------------|----------------------------------------------------------------------------------------------------|------------------------------|------|
| 14     通貨漁館     1     請果曲面       ●取引(予定)日     本日2355を通ぎますと、2016年06月06日の扱いとなります。<br>取引(予定)日     20XX年10月24日       ●入金口座     ご指定の下記の口座に入金いたします。<br>20XX年10月24日       ●次却     四国八十八力所支店 普通預金 9876543       ************************************                                                                                                    | 「は     注意の推測     通知価値       ●取引(予定)日     本日2355を通ぎますと、2016年06月06日の扱いとなります。       取引(予定)日     20XX年10月2       ●取引(予定)日     20XX年10月2       ●大会口座     ご名口座       ●大会口座     四国八十八力所支店 普通1       ●定期預金明細 (2016年06月07日06時00分現在)     20国八十八力所支店 1       ●定期預金明細 (2016年06月07日06時00分現在)     20日八十八カ所支店 1       ●     第間1     (福祉期間)       2     第個名     新時ナ入れ日       第四     第四     4                                                                                                    |                                                                                                    | 結束曲面<br>6543                 |      |
| ●取引(予定)日     本日2355524過ぎますと、2016年06月08日の扱いとなります。<br>取引(予定)日     20XX年10月24日       ●入金口座     ご指定の下記の口服に入金いたします。<br>四国八十八力所支店 普通預金 9876543       ・注却     四国八十八力所支店 常通預金 9876543       ・注却     四国八十八力所支店 常通預金 9876543       ・注却     四国八十八力所支店 常期預金       ・注却     空期預金明細 (2016年06月07日08時の分明在)       ・注射     小田     浅期日<br>(後長預入期税)     火田時間相広日<br>(後長預入10日     利息収録<br>方法     相図<br>(第二日)     利息収録<br>方法     相図<br>(第二日)       ・注      ・     ・     ・     ・       ・注      ・     ・     ・     ・       ・注      ・     ・     ・     ・       ・     ・     ・     ・     ・       ・     ・     ・     ・     ・       ・     ・     ・     ・     ・       ・     ・     ・     ・     ・       ・     ・     ・     ・     ・       ・     ・     ・     ・     ・       ・     ・     ・     ・     ・       ・     ・     ・     ・     ・       ・     ・     ・     ・       ・     ・     ・     ・       ・     ・     ・       ・     ・     ・       ・     ・       ・     ・                                                                                                    | 取引(予定)日         本日2355を過ぎますと、2016年06月08日の扱いとなります。           取引(予定)日         20XX年10月2           ●入金口座         ご指定の下記の口囲に入金いたします。           ●大金口座         ご指定の下記の口囲に入金いたします。           ●定期         四国八十八力所支店 普通)           ●定期         四国八十八力所支店 普通)           ●定期         四国八十八力所支店 第           ●定期         四国八十八力所支店 第           ●定期         四国八十八力所支店 3           ●定期預金明細 (2016年06月07日08時00分現在)         2016年10月1日           算費         商品名         新聞ナ入れ日         満期日<br>(3年3月4月第         2016年10月1日           型         商品名         利用         利用         10           調明         (3年3月4月1日)         3         10                                                                                                    | 20XX年10月24日<br>へ十八力所支店 普通預金 9876<br>四国八十八力所支店 定期預金<br>(被定所用為<br>の<br>(被定所用為<br>の<br>(な年素料4<br>個<br>考                                        | 6543                         |      |
| 取気化子が2日     20XX年10月24日       (人金口座)     ご指定の下記の口服に入金いたします。       ご用     四国八十八力所支店 普通預金 9876543       ご期     四国八十八力所支店 管通預金 9876543       ご期     四国八十八力所支店 管通預金 9876543       ご期     四国八十八力所支店 管通預金 9876543       ご期     四国八十八力所支店 管通預金 9876543       ご期     四国八十八九所支店 空間預金        第四日八十八九所支店 空間預金        第四日八十八九日        第四日八十八九日        第四日八十八九日        第四日八十八日        第四日八十八日        第四日八十八日        第四日八十八日        第四日八十八日                                                                                                    | 取5K子が29日         200XX年10月           20XX年10月         20XX年10月           20XX年10月         20XX年10月           20XX年10日         20XX年10月           20XX年10日         20XX年10月           20XX年10日         20XX年10月           20XX年10日         20XX年10月           20XX年10日         20XX年10日         20XX年10日           20XX年11日         20XX日         20XX年11日           20XX日         20XX年11日         20XX年11日           20XX日         20XX日         20XX日         20XX日           20XX日         20XX日         20XX日         20XX日           20XX日         20XX日         20XX日         20XX日                                                                                                    | 20XX年10月24日<br>マートハカ所支店 普通預金 9876<br>四国ハ十ハカ所支店 定期預金<br>(観雷町町高<br>の<br>(観雷町町高<br>の<br>(東<br>4<br>4                                           | 6543                         |      |
| ●入金口座     ご指定の下記の口服に入金いたします。       人金口座     四国八十八力所支店 普通預金 9876543       ・     定期     四国八十八力所支店 定期預金       ・     定期     四国八十八力所支店 定期預金       ・     定期     四国八十八力所支店 定期預金       ・     定期     四国八十八カ所支店 定期預金       ・     定期     四国八十八カ所支店 定期預金       ・     ご常期日     四国八十八カ所支店 定期預金       ・     ご常期日     四国八十八カ所支店 定期預金       ・     ご常期日     四国八十八カ所支店 定期預金       ・     ご常用     四国八十八カ所支店 定期預金       ・     ご常用     四国八十八カ所支店 定期預金       ・     ・     ご常用       ・     ご常用     ご常用       ・     通数型     2000       ・     ご常用     2000       ・     ご常用     2000       ・     ご常用     2000       ・     ご常用     2000       ・     2000     2000       ・     2000     2000       ・     2000     2000       ・     2000     2000       ・     2000     2000       ・     2000     2000       ・     2000     2000       ・     2000       ・     2000       ・     2000       ・     2000        ・     2000 <td><ul> <li>●入金口座 ご指定の下記の口服に入会いたします。</li> <li>●定期</li> <li>●定期</li> <li>●定期</li> <li>●定期請金明細(2016年06月07日08時00分現在)</li> <li>●定期請金明細(2016年06月07日08時00分現在)</li> </ul></td> <td><ul> <li>ペキハカ所支店 普通預金 9876</li> <li>四国八十八カ所支店 定期預金</li> <li>※回中間機</li> <li>(報告期第3<br/>中間第3<br/>中間第4<br/>(報告報第3<br/>(第4<br/>年本満年)</li> </ul></td> <td>6543</td> <td></td>                                                                                                    | <ul> <li>●入金口座 ご指定の下記の口服に入会いたします。</li> <li>●定期</li> <li>●定期</li> <li>●定期</li> <li>●定期請金明細(2016年06月07日08時00分現在)</li> <li>●定期請金明細(2016年06月07日08時00分現在)</li> </ul>                                                                                                    | <ul> <li>ペキハカ所支店 普通預金 9876</li> <li>四国八十八カ所支店 定期預金</li> <li>※回中間機</li> <li>(報告期第3<br/>中間第3<br/>中間第4<br/>(報告報第3<br/>(第4<br/>年本満年)</li> </ul> | 6543                         |      |
| ・注助         定期         四国八十八分所支店 定期預金           ●定期預金明細 (2016年06月07日08時00分現在)         週期日         2011年11日         利息取扱         相区           参加 方音         高品名         期間         (線長預入期股)         (線面別開満了日)         方法         相区           第四         1         1         1         1         1         1         1         1         1         1         1         1         1         1         1         1         1         1         1         1         1         1         1         1         1         1         1         1         1         1         1         1         1         1         1         1         1         1         1         1         1         1         1         1         1         1         1         1         1         1         1         1         1         1         1         1         1         1         1         1         1         1         1         1         1         1         1         1         1         1         1         1         1         1         1         1         1         1         1         1         1         1         1         1                                                                                                    | ・注閉     注閉八十八〇所支店 1       ・注閉     定期     四国八十八万所支店 1       ・注閉預金明細 (2016年06月07日08時00分現在)     満期     2       ●注閉預金明細 (2016年06月07日08時00分現在)     満期     (最長預入期間)     (2       ●     前     前     (2       ●     前     (2     (2       ●     前     (2     (2       ●     前     (2     (2       ●     前     (2     (2       ●     前     (2     (2       ●     (2     (2     (2                                                                                                    | (17) (3所交送 普通預金 9876<br>四国八十八力所支店 定期預金<br>(18) (18) (18) (18) (18) (18) (18) (18)                                                           | 0343                         |      |
| <ul> <li>●定期</li> <li>         空期預金明細 (2016年06月07日08時00分現在)     </li> <li>         ●定期預金明細 (2016年06月07日08時00分現在)     </li> <li>              新聞日 (級長頼久)野粉 (級屈卵間清7日) 方法 税区:<br/>新聞 (父年以上利容) (父年末満科容) (父年末満科容)      </li> </ul>                                                                                                    | <ul> <li>●定期</li> <li>●定期預金明細 (2016年06月07日08時00分現在)</li> <li>●定期預金明細 (2016年06月07日08時00分現在)</li> <li>● 造損</li> <li>● 造損</li> <li>● 造損</li> <li>● 造損</li> <li>● 造損</li> <li>● 造損</li> <li>● 造損</li> <li>● 造損</li> <li>● 造損</li> <li>● 造損</li> <li>● 造損</li> <li>● 造損</li> <li>● 造損</li> <li>● 造損</li> <li>● 造損</li> <li>● 造損</li> <li>● 造損</li> <li>● 注損</li> <li>● 注損</li> <li>● 注</li> <li>● 注損</li> <li>● 注損</li> <li>● 注損</li> <li>● 注損</li> <li>● 注損</li> <li>● 注損</li> <li>● 注損</li> <li>● 注損</li> <li>● 注損</li> <li>● 注損</li> <li>● 注損</li> <li>● 注損</li> <li>● 注損</li> <li>● 注損</li> <li>● 注</li> <li>● 注</li> <li>● 注</li> <li>● 注</li> <li>● 注</li> <li>● 注</li> <li>● 注</li> <li>● 注</li> <li>● 注</li></ul> | 四国八十八力所支店 定期預金<br>入回中間紙<br>() (()(富興明高<br>中日113年)<br>() (2年末満年<br>4                                                                         |                              |      |
| 正規         近日         近日         1         1         1         1         1         1         1         1         1         1         1         1         1         1         1         1         1         1         1         1         1         1         1         1         1         1         1         1         1         1         1         1         1         1         1         1         1         1         1         1         1         1         1         1         1         1         1         1         1         1         1         1         1         1         1         1         1         1         1         1         1         1         1         1         1         1         1         1         1         1         1         1         1         1         1         1         1         1         1         1         1         1         1         1         1         1         1         1         1         1         1         1         1         1         1         1         1         1         1         1 <th1< th=""> <th1< th="">         1         <th1< th=""></th1<></th1<></th1<>                                                                                                    |                                                                                                    | <ul> <li>(次回中間利<br/>(派意明形満<br/>中間込利<br/>(2年末清何<br/>備考</li> </ul>                                                                            |                              |      |
| ●定期預金明細 (2016年06月07日08時00分現在)<br>あ<br>方<br>有<br>う<br>う<br>商品名<br>第間<br>第間<br>(2016年06月07日08時00分現在)<br>満期日<br>(後長預入期限)<br>(後長預入期限)<br>(報告期間清(日)<br>方法<br>報回<br>(報告期間清(日)<br>方法<br>残高<br>(後年以上和率)<br>(少年以上和率)<br>(少年以上和率)<br>(少年以上和率)<br>(少年以上和率)<br>(少年以上和率)<br>(少年、満和率)<br>(少年、満和率)<br>(少年、二二、)<br>(少年、二二、)<br>(少年、二二、)<br>(少二、)<br>(少二、)<br>()<br>(少二、)<br>()<br>()<br>()<br>()<br>()<br>()<br>()<br>()<br>() | ●定期預金明細(2016年06月07日08時00分現在)<br>教<br>か<br>商品名<br>期間<br>(216年10月7日05時100分現在)<br>20<br>20<br>20<br>20<br>20<br>20<br>20<br>20<br>20<br>20                                                                                                    | 次回中間利用<br>(援憲期間満<br>中間払利用<br>(2年未満申<br>備考           6)         (2年未満申<br>4                                                                  |                              |      |
|                                                                                                    | 新<br>か<br>が<br>う<br>高品名<br>明智<br>の年以上和率)<br>備考                                                                                                    | <ul> <li>(据置期間満)</li> <li>中間払利</li> <li>(2年未満相)</li> <li>備考</li> <li>4</li> </ul>                                                           | <b>払日 利息取服</b>               |      |
| リ     曲面名     期間     ハーロー     ・・・・・・・・・・・・・・・・・・・・・・・・・・・・・・・・・・・・                                                                                                    | び 時間6名 期間 (2年以上利率)<br>等<br>号 備考                                                                                                    | E) (2年未満利<br>備考<br>4                                                                                                    | 7日) 方法                       | 税区分  |
| 号                                                                                                    | 号 備考                                                                                                    | 備考<br>4                                                                                                    | 革)                           | 残高   |
| 20XX.10.24 20XX.10.24 元金組人 分離                                                                                                    | 20XX.10.24 20XX.10.24                                                                                                    |                                                                                                    | 元金組入                         | 分離   |
| 008 四国八十八功形定期 1年 % 4                                                                                                    | 008 四国八十八功院定期 1年 %                                                                                                    | %                                                                                                    |                              | 40,0 |
|                                                                                                    | ●お引き出し金額(全額お引き出し)<br>お引き出し                                                                                                    | 40.000 🖽                                                                                                    |                              |      |
| ●お引き出し金額全額お引き出し)                                                                                                    | <b>051C山の本観</b> 40,000 円                                                                                                    | 40,000 円                                                                                                    |                              |      |

5. 取引予定日、入金口座、解約する定期、お引き出し金額等をご確認いただき、 取引内容が正しければ、確認暗証番号(ランダムに指定された3桁)を入力して 実行します。

| <b>Jith You</b><br>®take       | , Net    | 利                   | <u>月規定 Q8</u>         |                        |                    | <br>          |          | <> |
|--------------------------------|----------|---------------------|-----------------------|------------------------|--------------------|---------------|----------|----|
| 【定                             | [期預金] <  | 明細照会・お引き出し>         |                       |                        |                    |               |          | -  |
| ニスメニュー                         | 期預金 全額   | お引き出しの手順            |                       |                        |                    |               |          |    |
| 「十八刀所支店                        |          | ステップ1<br>金額の確認      |                       | <u>ステップ2</u><br>1日第1日前 | <b>→</b>           | ステップ3<br>結果画面 |          |    |
| こあります。                         |          |                     |                       | <b>A</b>               |                    |               |          |    |
| 照会<br>■■会                      | 取引(予定)日  | 本日2355を過ぎますと、201    | 年06月08日の扱いとなります。      | 2010                   |                    |               |          |    |
| ·振替 · · · · ·                  | <u>k</u> | 取与此中定归              |                       | 200                    | X年10月24日           |               |          |    |
| <u>.先登録·変更</u> ●〕<br>・振替結果照会   | 入金口座     | ご指定の下記の口座に入金いた      | します。                  | 四国 み + み + み + み *     | 古庄 並滿菇会 0076543    |               |          |    |
| 約10道                           | <u>k</u> | 人金口座                |                       | 四国八十八万所                | 又佔 管通預金 9876543    |               |          |    |
| 1±入れ<br>期除会・お引き出し              | 定期       | 中期                  |                       | 四国八十八                  | 力所支店 定期積全          |               |          |    |
| 主期預金                           |          |                     |                       |                        |                    |               |          |    |
|                                | 定期預金明細   | (2016年06月07日08時00)  | 分現在)                  | 満期日                    | 次回中間利払日            | 利息取扱          |          |    |
| 田山 夏文<br>徳更届出                  | 預か       | 立日々                 | お預け入れ日                | (最長預入期限)<br>利率         | (据置期間満了日)<br>由間払利率 | 方法            | 机区分      |    |
| ルアドレス変更                        | り番       | 14100-15            | 期間                    | (2年以上利率)               | (2年未満利率)           | 残             | <b>笥</b> |    |
| 1リテイ<br>【番号変更                  | 7        |                     | 20XX.10.24            | 20XX.10.24             | *5                 | 元金組入          | 分離       |    |
| <u>取引制限</u><br>タイムバスワード用       | 008      | 四国八十八九所定期           | 1年                    | %                      |                    |               | 40,000   |    |
| 各種料金払込                         |          | 83                  | 川相抗 ヨ杉川県人日・2008.10.24 | *                      |                    |               |          |    |
| <u>·ensy(ペイジー)</u> ●ま<br>仅弓「確認 | お引き出し金額  | 順(全額お引き出し)          |                       |                        | 40.000 III         |               |          |    |
| 照会/予約取消                        |          | の力に中心平明             |                       |                        | 40,000 [ ]         |               |          | -  |
|                                | _連絡先 i   | 電話番号は確実に連絡の取れる      | 各号をご入力ください。           |                        | (•                 | 〕 確認暗罰        | 番号6桁の    | ,  |
|                                |          | 電話番号                | 090-1234-5678         |                        |                    |               |          |    |
| 信託                             |          |                     |                       |                        |                    | うち3桁          | を上の記号    | σ  |
| 0                              | 唯該暗証のこ   | 通認暗証の桁は下表を参照してく     | ださい。記号が表示されている桁か      | 心力対象です。                |                    | 順番に合          | わせてょう    |    |
| 八十八力所支店<br>「スメニュー              | 149      | r目 2桁7目<br>☆        | 3桁1日 4桁1日             | 5HTE 6HTE              |                    |               |          |    |
| 宿余                             | 上の表を     | 参照し、下の記号順序で3桁の数     | 字をご入力ください。            |                        |                    |               |          |    |
|                                | 入力は直     | 摘入力、もしくはソフトウェアキー> ☆ | ビービから入力してください。        | ソフトウェアキーボードを           | ·明<                |               |          |    |
| 10110-1112                     |          |                     |                       |                        |                    | う 宝仁を/        |          |    |
|                                |          |                     |                       | 戻る実行                   |                    | と 大打てい        | 1990     |    |

6. 「お取引を受付いたしました」のメッセージを確認してください。 「確認」ボタンをクリックすると、トップメニューに戻ります。

※サービスメニューより「結果照会/予約取消」を選択すると、最新の結果照会が 確認できます。念のため、確認されることをおすすめします。

| IIIaa III                                                | · · · · · · · · · · · · · · · · · · ·                                 |                                                               |        |  |  |  |  |  |
|----------------------------------------------------------|-----------------------------------------------------------------------|---------------------------------------------------------------|--------|--|--|--|--|--|
| Withy                                                    | ou <u>Net</u>                                                         |                                                               | 0      |  |  |  |  |  |
| <b>● 欠</b> 後                                             | 泉行                                                                    | 요즘 모션코스티                                                      |        |  |  |  |  |  |
| + 27 /                                                   | 【定期預金】 <明細照会・お引き出し>                                                   |                                                               |        |  |  |  |  |  |
| 四国八十八力所支店                                                | [定期預金 全額お引き出しの手順]<br>ステップ1                                            | ステップ2                                                         | ステップ3  |  |  |  |  |  |
| サービスメニューは下部にあります。                                        | <u></u>                                                               | 確認直面                                                          | →      |  |  |  |  |  |
|                                                          | 結果照会で最新の状態を                                                           | お取引を受付いたしました。<br>結果照会で最新の状態をご確認いた行けます。お問合せの解は以下の受付番号が必要となります。 |        |  |  |  |  |  |
| 加入*加省<br>振込・振替                                           | 受付番号                                                                  | 受付番号     12345678ABC     受付時間     20XX年01月10日 10時15分          |        |  |  |  |  |  |
| 振込光見報:安安<br>振込·振替結果照会<br>/予約取消                           | 取引《予定》日                                                               | 20XX4                                                         | 10月24日 |  |  |  |  |  |
| 定期預金<br>お預土入れ                                            | イン                                                                    | インターネットバンキングサービスお問合せ先                                         |        |  |  |  |  |  |
| 明細照会・お引き出し<br>積立定期預金<br>お預土入れ                            | インターネット/ ジェキングサポートセンター<br>フリーダイヤル 0120-33-0576<br>(受付時間:平日9:00~17:00) |                                                               |        |  |  |  |  |  |
| <u>明期期会</u><br>各種届出・変更<br><u>住所変更属出</u>                  |                                                                       |                                                               |        |  |  |  |  |  |
| 公共料金自動支払<br>メールアドレス変更                                    |                                                                       |                                                               |        |  |  |  |  |  |
| セキュリティ<br><u>暗証番号変更</u><br><u>ATM取引制限</u><br>ワンタイムパフロード用 |                                                                       |                                                               |        |  |  |  |  |  |
| <u>メールアドレス変更</u><br>税金・各種料金払込<br>Pav-masy(ペイジー)          |                                                                       |                                                               |        |  |  |  |  |  |
| 冬種取引確認<br>結果照会/予約取消                                      |                                                                       |                                                               |        |  |  |  |  |  |